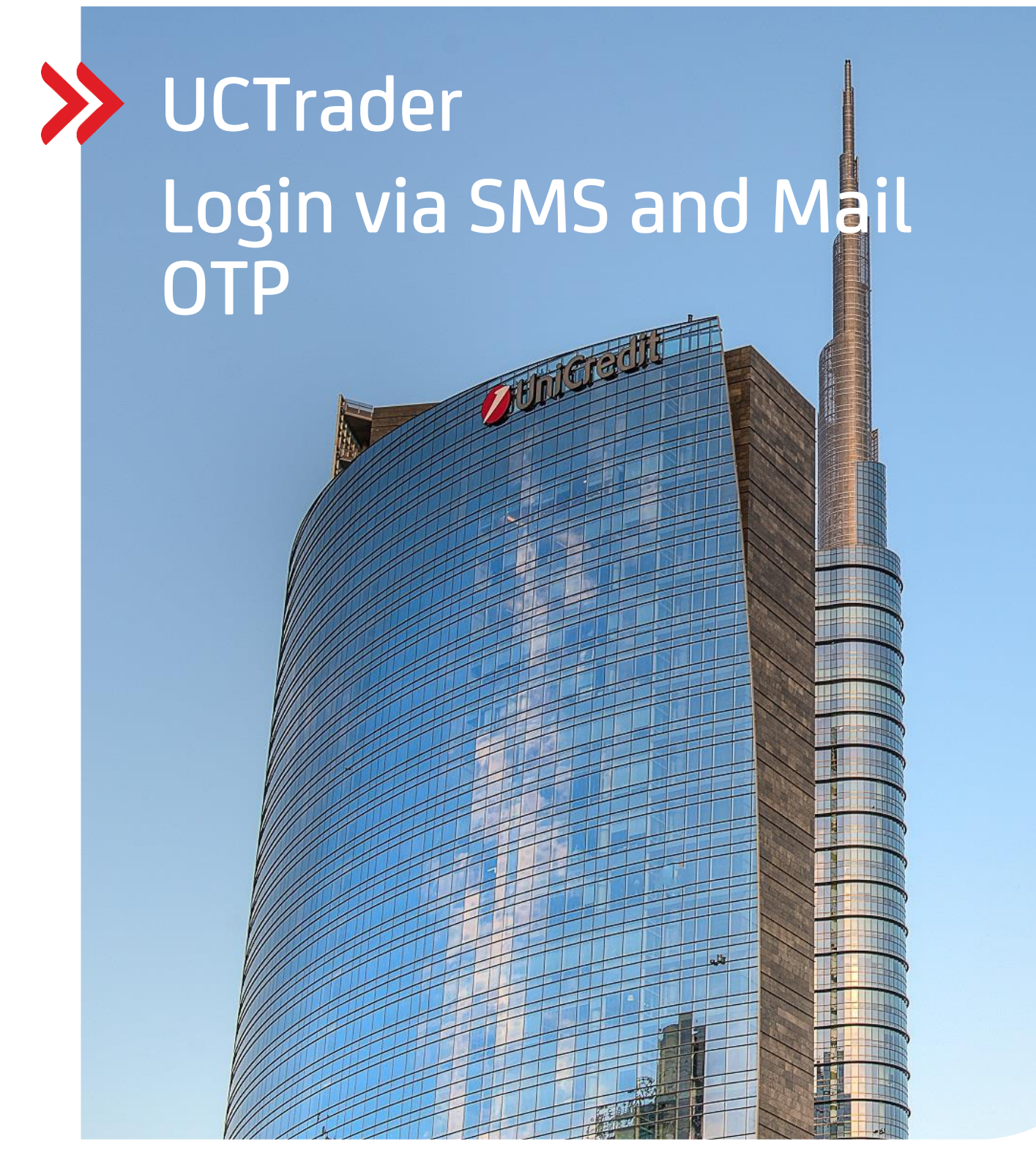

### Řízení rizik klienta

### UCTrader

Uživatelská příručka: IAL SMS a MAIL OTP přihlášení a časté dotazy únor 2024

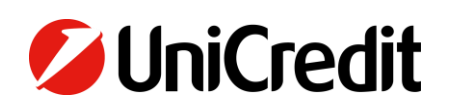

# Obsah

| 1. PŘIHLÁŠENÍ PROSTŘEDNICTVÍM SMS A MAIL OTP | 3 |
|----------------------------------------------|---|
| 1.1 PRVNÍ NASTAVENÍ                          | 3 |
| 1.2 PŘIHLÁŠENÍ DO UCTRADER                   | 6 |
|                                              |   |
| 2 . FAQ                                      | 9 |
| 2 .1 ZAMKNUTÉ ÚČTY                           | 9 |
| 2 .2 ZAPOMENUTÉ HESLO                        | 9 |
| 2 .3 ZMĚNĚNÉ TELEFONNÍ ČÍSLO                 | 9 |
| 2 .4 SMS NEDORAZILA                          | 9 |

## 1. Přihlášení přes SMS a Mail OTP

### **1.1 PRVNÍ NASTAVENÍ**

Váš uvítací e-mail obsahuje vaše uživatelské jméno UCTrader a také odkaz na dokončení vaší registrace, pokud si zároveň přejete používat IAL Mobile APP pro ověřování pomocí QR kódu.

Pro první přístup k UCTraderu pomocí IAL SMS a MAIL autentizace:

- 1. Otevřete odkaz UCTrader (<u>https://uctrader.unicreditgroup.eu/auth/login</u>)
- 2. Zadejte **uživatelské jméno** a klikněte na "Přihlásit se prostřednictvím IAL" (krok není potřeba, pokud je povolen pouze pro metodu ověřování IAL):

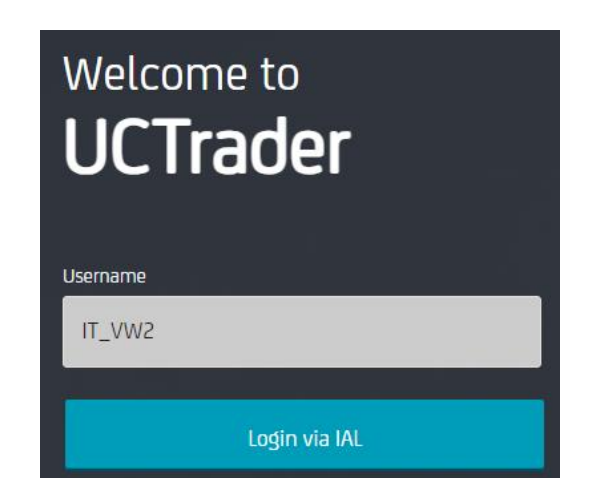

3. Klikněte na 'Zapomněli jste heslo?'

| Welcome to<br><b>UCTrader</b> |  |
|-------------------------------|--|
| Username *                    |  |
| IT_VW2                        |  |
| Password *                    |  |
| Password                      |  |
|                               |  |
| Login                         |  |
| Forgotten Password?           |  |
| Back to Username              |  |
|                               |  |

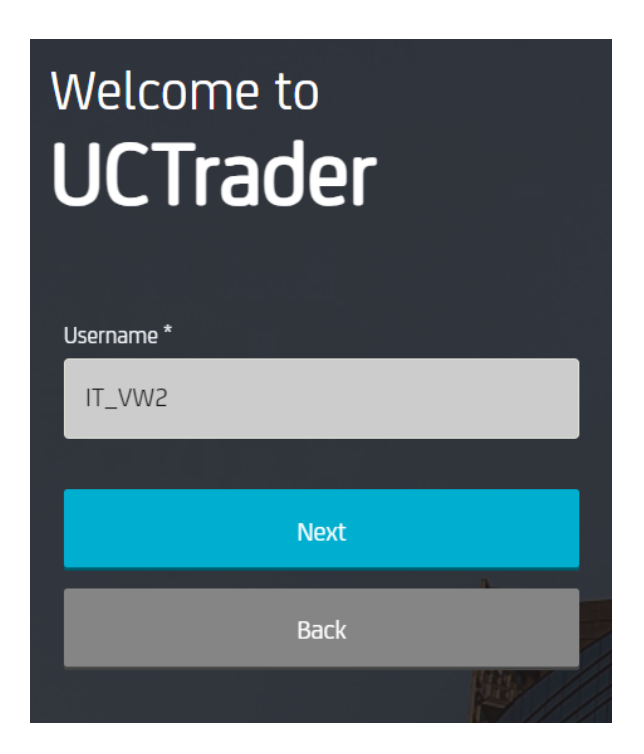

5. Na vaši e-mailovou adresu je odeslán automatický e-mail s přístupovým kódem, který se použije pro první konfiguraci:

| 💋 UniCredit                             |
|-----------------------------------------|
| Dear Customer,                          |
| Below the OTP Code (One Time Password): |
| 617811                                  |
| Best regards,                           |
| UniCredit S.p.A.                        |

6. Vložte OTP kód přijatý e-mailem a klikněte na "Další":

| Welcome to<br>UCTrader |   |  |
|------------------------|---|--|
| Username *             |   |  |
| IT_VW2                 |   |  |
| One Time Password *    |   |  |
|                        | 0 |  |
|                        | h |  |
| Next                   |   |  |
| Back                   |   |  |
|                        |   |  |

7. Zadejte zvolené heslo, respektujte zásady a potvrďte je, poté klikněte na "Další":

| Welcome to<br><b>UCTrader</b>                                                                                    |   |
|----------------------------------------------------------------------------------------------------|---|
| Username *                                                                                                    |   |
| IT_VW2                                                                                                    |   |
| Password *                                                                                                    |   |
|                                                                                                    |   |
| Repeat Password *                                                                                                |   |
|                                                                                                    |   |
| At least one upper case letter, at least one number, at least one special character, minimum length 8 characters |   |
| <ul> <li>Password successfully changed</li> </ul>                                                                |   |
| Next                                                                                                    |   |
|                                                                                                    | 1 |

### **1.2 PŘIHLÁŠENÍ DO UCTRADERU**

Přístup k UCTraderu po dokončení kroků registrace:

- 1. Otevřete odkaz UCTrader ( https://uctrader.unicreditgroup.eu/auth/login )
- 2. Zadejte své uživatelské jméno a klikněte na 'Další'

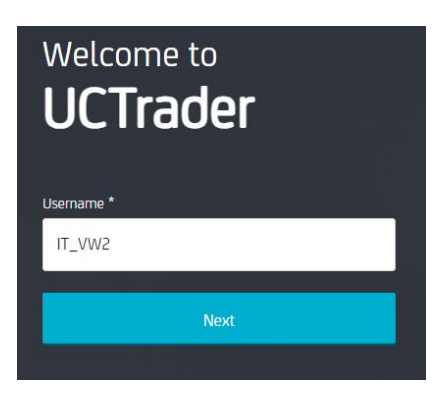

3. Klikněte na "Přihlásit se prostřednictvím IAL" (krok není potřeba, pokud je povolen pouze pro metodu ověřování IAL):

| Welcome to<br><b>UCTrader</b> |
|-------------------------------|
| Username                      |
| IT_VW2                        |
|                               |
| Login via IAL                 |

4. Zadejte nakonfigurované heslo a klikněte na "Přihlásit se":

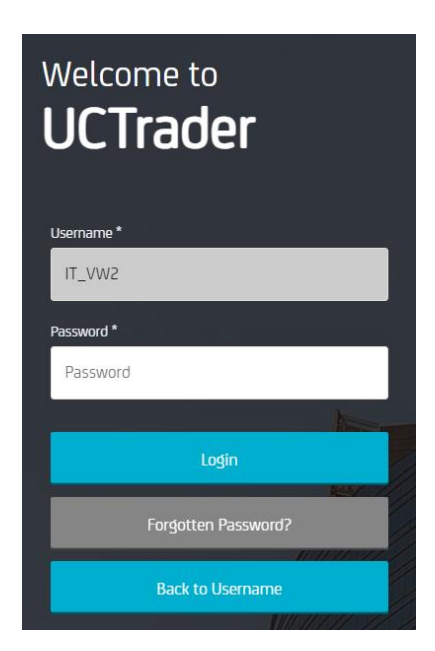

5. Z rozbalovací nabídky si můžete vybrat, zda chcete jednorázové heslo přijmout prostřednictvím SMS nebo e-mailu (pokud není nakonfigurováno telefonní číslo, je povoleno pouze jednorázové heslo e-mailem):

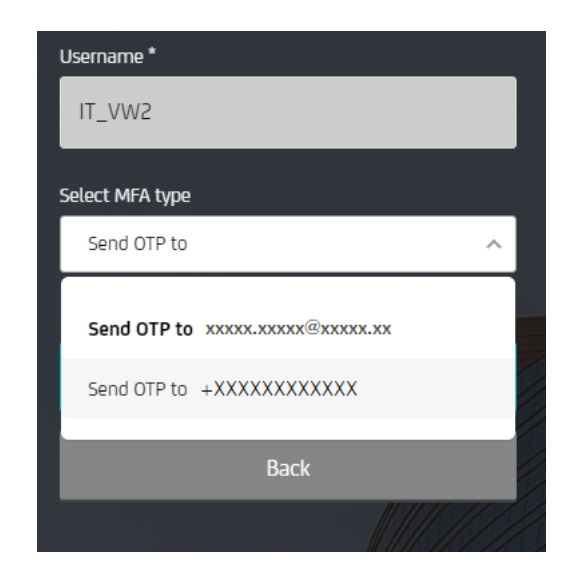

6. Vyberte požadovanou metodu a klikněte na "Další":

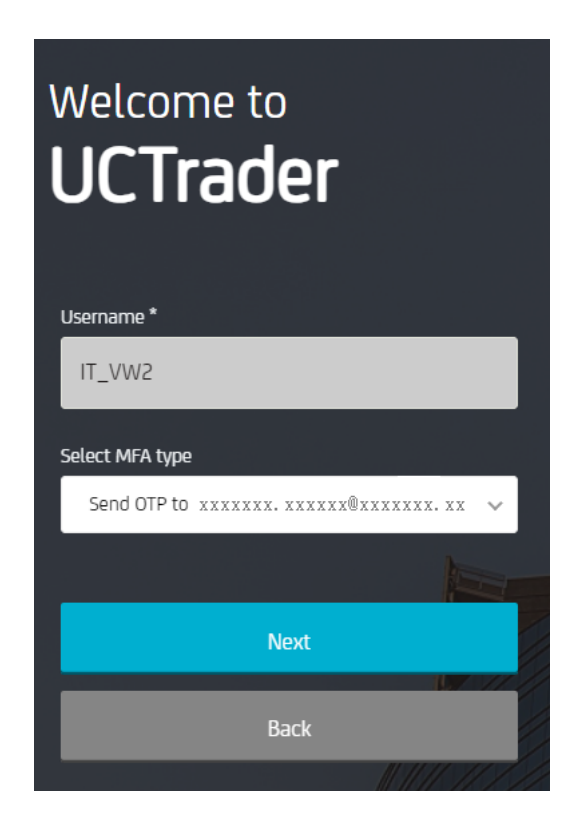

7. Zadejte OTP přijaté prostřednictvím SMS nebo e-mailu a klikněte na "Přihlásit se":

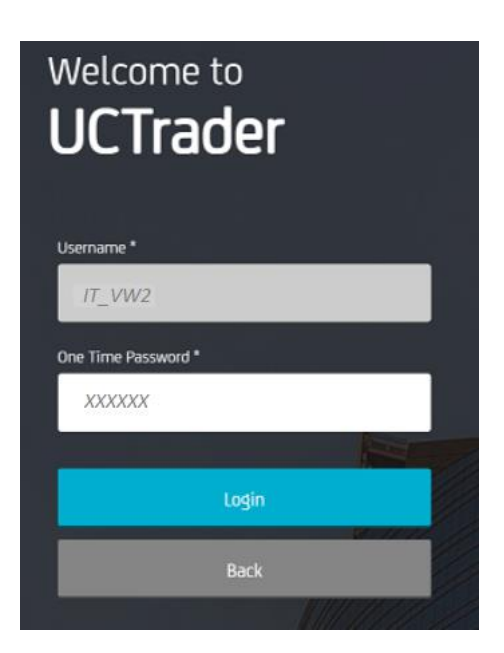

## 2. Nejčastější dotazy

#### 2.1 UZAMČENÉ ÚČTY

Váš účet může být uzamčen ze dvou důvodů:

- 1. Heslo bylo zadáno nesprávně pětkrát za sebou
- 2. Jednorázové heslo bylo zadáno nesprávně pětkrát za sebou

Účet se automaticky odemkne po 10 minutách.

#### 2.2 ZAPOMENUTÉ HESLO

Pokud zapomenete své **heslo,** můžete jej resetovat pomocí 'Zapomněli jste heslo?' a postupujte podle kroků uvedených v odstavci 1.1:

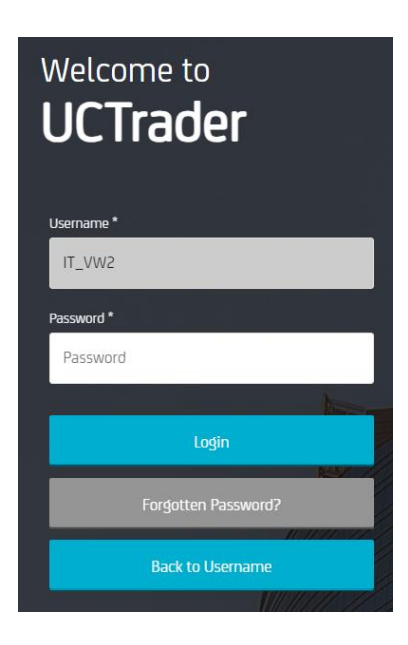

### 2.3 ZMĚNĚNÉ TELEFONNÍ ČÍSLO

Pokud si přejete změnit své telefonní číslo, obraťte se na svého obchodního zástupce.

#### 2.4 SMS NEBO MAIL NEDORAZILY

Vzhledem k povaze globálních telekomunikačních sítí mohou být zprávy přes SMS nebo MAIL čas od času zpožděny. Pokud přístupový kód prostřednictvím SMS nebo MAILu neobdržíte, kontaktujte prosím svého obchodního zástupce.

Po 60 sekundách můžete požádat o nový SMS nebo MAIL přístupový kód, ale mějte na paměti, že v tomto případě, pokud se původní OTP zpozdí a dorazí později, systém nepřijme kód obsažený v něm, což může způsobit zablokování vašeho účtu. **UCTrader bude přijímat pouze poslední odeslaný OTP kód.** 

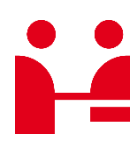

**UniCredit Bank GmbH** Client Solutions

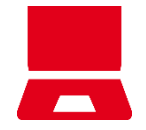

Online unicreditgroup.eu/clientsolutions